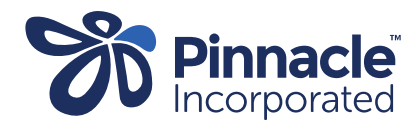

## ONE POINT LESSON

INDICI How to add a claim and close/outcome a case

| 1. | Find the patient for<br>whom you would<br>like to lodge a claim,<br>and open their<br>record.                                                                      | ODDE       INDERVICE       INDERVICE/TOPIC       INDERVICE/TOPIC </th |
|----|----------------------------------------------------------------------------------------------------|----------------------------------------------------------------------------------------------------|
| 2. | Click on 'Referrals'<br>on the left hand side<br>of the screen in the<br>PATIENT NOTE<br>FUNCTIONS.<br>This will display a list<br>of referrals for the<br>patient | Notes   Service Template   Examination   Accident/WINZ   Dagnosis/Coding   Medications   MyNA   Medications   Minumissations   Medications   Minumissations   Medications   Moreal   Medications   Moreal   Medications   Moreal   Medications   Moreal   Moreal   Moreal   Moreal   Moreal   Moreal   Medications   Moreal   Moreal    M                                                                                                    |
| 3. | Click on the case #<br>for the episode of<br>care for which you<br>wish to claim.                                                                                  | Notes   Service Template   Service Template   Service Tem                                                                                                    |

| 4. | The 'Invoice and<br>Outcome' screen<br>will open.<br>Select the invoice<br>type you would like<br>to claim and make<br>appropriate<br>selections from the<br>following fields<br>drop-down menus. | Add Clam         Invoice & Quicome       Rimary Options Acute Care Waikolu       Ratern History       Atachment         Claims       Image Options Acute Care Waikolu       Ratern History       Atachment         Patiway:       Deep vein thrombosis       Image Options Acute Care Waikolu         Patiway:       Deep vein thrombosis       Image Options Acute Care Waikolu         Income Account:       Image Options Acute Care Waikolu       Image Options Acute Care Waikolu         Income Account:       Image Options Acute Care Waikolu       Image Options Acute Care Waikolu         Income Account:       Image Options Acute Care Waikolu       Image Options Acute Care Waikolu         Income Account:       Image Options Acute Care Waikolu       Image Options Acute Care Waikolu       Image Options Acute Care Waikolu         Income Account:       Image Options Acute Care Waikolu       Image Options Acute Care Waikolu       Image Options Acute Care Waikolu         Income Account:       Image Options Acute Care Waikolu       Image Options Acute Care Waikolu       Image Options Acute Care Waikolu       Image Options Acute Care Waikolu         Income Account:       Image Options Acute Care Waikolu       Image Options Acute Care Waikolu       Image Options Acute Care Waikolu         Image Options Acute Care Waikolu       Image Options Acute Care Waikolu       Image Options Acute Care Waikolu |
|----|----------------------------------------------------------------------------------------------------|----------------------------------------------------------------------------------------------------|
| 5. | For each claim you<br>wish to make, please<br>add the consult<br>notes to support the<br>claim.                                                                                                   | Add Claims         Claims         Add Invoice         Primary Options Acute Care Walkohu         Patient History         Add Invoice         Primary Options Acute Care Walkohu         Deep vein thrombosis         Invoice :         Income Account:         Service Provider: *         Create a rocal         Create a rocal                                                                                                    |
| 6. | Once you are<br>satisfied you have<br>selected the correct<br>invoice and added<br>the relevant notes,<br>press the ADD<br>INVOICE button at<br>the bottom of the<br>Add Invoice section.         | Add Claim         Invoice & Outcome       Primary Options Acute Care Wakohu       Patient History       Atachment         Claims       Claims       Claims       Claims       Claims         Add Invoice       Primary Options Acute Care Wakohu       Patient History       Atachment         Scruice Provider: *       Deep vein thrombosis       Invoice: *         Invoice: *       Income Account:       Income Account:         Scruice Provider: *       Income Account:       Income Account:         Create a follow-up task       Create a follow-up task       Income Account         Invoice in recati       Invoice       Invoice                                                                                                    |

| 7. | Ensure the claim you<br>have made moves to<br>the top of the<br>CLAIMS section and<br>the Add Invoice box<br>refreshes.<br>At this point you can<br>repeat the Add<br>Invoice process<br>again if you wish to<br>make another claim<br>on the same case<br>number. | Tracks & Datcom         Primary Options Acute Care Walkitur         Pasker Houtury           Source         PMS Reference No         Service Data         Service Provider         Claim Amount         Request Status           Incici         TVI174465155674         2021-07-222         20072021105355         TVI174466         DVI Prophylistic Encagarin         Test: One Provider         75.00         Request Status           Incici         TVI174465155674         2021-07-222         20072021105355         TVI174466         DVI Prophylistic Encagarin         Test: One Provider         75.00         Request Status           Perimary Options Acute Care Walshow         Contornel         Contornel         Contornel         Contornel         Class Outcorne         Class Outcorne         Class Outcorne         Class Outcornel         Defer         Defer         Defer         Defer         Defer         Defer         Defer         Defer         Defer         Servic ClassOutCorne         Servic ClassOutCorne         Servic ClassOutCor |
|----|----------------------------------------------------------------------------------------------------|----------------------------------------------------------------------------------------------------|
| 8. | Once you have<br>completed the<br>claims process and<br>are confident no<br>further claims need<br>to be made, please<br>close the case by<br>submitting the<br>outcome.                                                                                           | Invoide & Outcome         Primary Cyclam Acata Care Valakala         PatterHolary         Adaptering           Startice         PMSS Reference No         Sarzice Data         Saturbasice Data         Saturbasice         Sarzice PMSS Reference No         Sarzice Data         Saturbasice Data         Saturbasice Data         Saturbasice Data         Saturbasice Data         Saturbasice Data         Claim Amount         Request States           Incide         TW174-855 136074         2021 07-022         20207/022 110:55:55         TW1714655         DV1 Psychytectic Enzaguem         Test Cole Provider         78:00         Request Patters         Request States           Add Introlee                                                                                                    |
| 9. | In the Invoice and<br>Outcome Tab, go to<br>the CASE OUTCOME<br>on the right hand<br>side of the screen.<br>Select the relevant<br>outcome (eg.<br>Completed) and<br>press the SAVE CASE<br>OUTCOME button                                                         | Case Outcomes       Select Request Outcome         Outcome:*       Select Request Outcome         Case Outcome Documents:       Choose File       No file chosen         Document Name       Delete         Save CaseOutCome                                                                                                    |
|    | confirming the case<br>outcome has been<br>submitted and the<br>case is now closed.                                                                                                    | Outcome<br>Outcome Saved Successfully.                                                                                                    |

\*NB – if you have closed a case by accident without making a claim, or wish to make further claims, the Primary Options Co-ordinators are able to re-open the case for you. Please contact the team by phone or email to ask to reopen the case.

Primary Options Phone 027 687 7312 Email: infoprimaryoptions@pinnacle.health.nz